## How to Print a Receipt from Lumens for Youth Classes

Families,

We receive many requests to print out student's transcripts for tax reasons. With our new registration system, you can do this at any time. Please follow the instructions below. <u>Montgomery College Youth</u> <u>Programs Tax ID is 52-0891845.</u>

Thank you,

The Youth Programs Team

## How to print out a receipt from Lumens

- 1. Lumens website: https://montgomerycollege.augusoft.net/
- 2. Click Login/Create Account

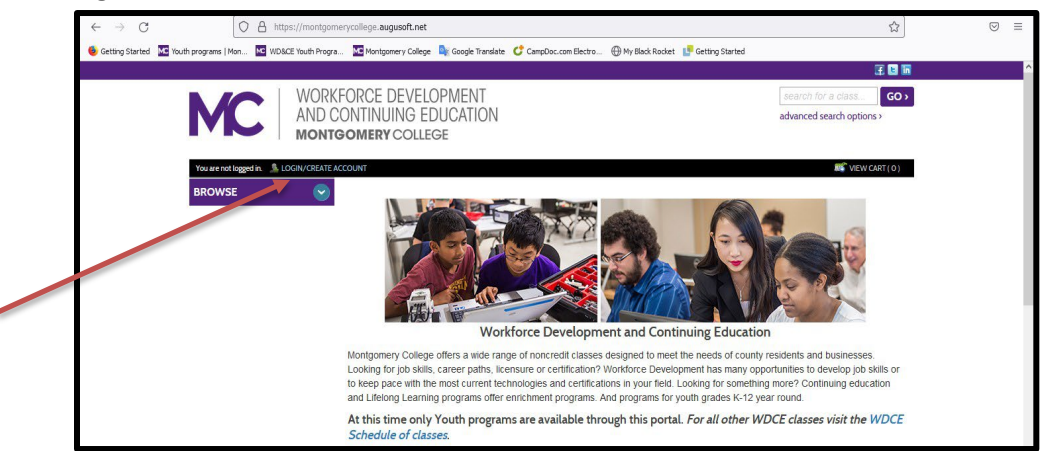

- 3. Under the **Sign In** Box in the first drop down menu select **Student**, then:
  - Enter Student's Username (entered when you first created the profile)
  - Enter Student's password (entered when you first created the profile)
- 4. Click Sign In

| 📵 Getting Started 🛛 🔤 Youth program | s   Mon 🔝 WD&CE Youth Progra 🖇 📈 | Montparmery College Big Google Tarvalate CF CampOccount f<br>OT The same as MyMC. A séparate MyMC pro<br>ow to Create a New Student Profile (a video) | Satho. ④Wy Black Rodet 내 Gatting Started<br>file is required to register for all other WDCE courses. |  |
|-------------------------------------|----------------------------------|----------------------------------------------------------------------------------------------------|----------------------------------------------------------------------------------------------------|--|
|                                     | ſ                                | Sign In<br>Use your username and password to sign in here.                                                                                            | New Students<br>Click Circle New Profile to create your own username.                                |  |
|                                     |                                  | Student v                                                                                                    | password and prome.<br>Create New Profile                                                            |  |
|                                     |                                  | Forgot your username?                                                                                                    |                                                                                                    |  |
|                                     |                                  | Password                                                                                                    |                                                                                                    |  |
|                                     |                                  | Forpotyour password?<br>Sign In                                                                                                    |                                                                                                    |  |

5. Click Menu on the left side drop down menu, and click My Transactions

|                       | Staging web site. (this banner will not appear on your "live" website)                                                   |
|-----------------------|----------------------------------------------------------------------------------------------------|
|                       |                                                                                                    |
| MC                    | WORKFORCE DEVELOPMENT Search for a class. CO<br>AND CONTINUING EDUCATION advanced search options ><br>MONTGOMERY COLLEGE |
| Welcome, Daffi LOGOUT | NEW CART (0)                                                                                                    |
| BROWSE                | Please note the Youth Drop/Refund policy that states no refunds within 21 days of the start of the class. For further    |
| MENU                  | information about the Youth Programs policies visit the Youth FAQs.<br>Go to my dashboard                                |
| CONTACT US            |                                                                                                    |
| MY PROFILE            | • • • • • • • • • • • • • • • • • • •                                                                                    |
| CURRENT REGISTRA      |                                                                                                    |
| MY TRANSCRIPT         | 2                                                                                                    |
| MY TRANSACTIONS       | nu transitione                                                                                                    |
| LEARNER WELCOME       |                                                                                                    |
|                       |                                                                                                    |
|                       |                                                                                                    |
|                       |                                                                                                    |
|                       |                                                                                                    |
| Follow us on          |                                                                                                    |
| I 🖬 🖬                 |                                                                                                    |

6. You will find all transactions listed. Click the green button Action and select Print View

| Setting Started M Youth programs   M | on MC WD&CE Youth Progra   | Montgomery Col                      | ege 🛛 🔤 Google Trai          | nslate 🖸 CampDoc.com Electro 💮 My Black R    | Rocket 🛛 📴 Getting Started       |                                    |                       |
|--------------------------------------|----------------------------|-------------------------------------|------------------------------|----------------------------------------------|----------------------------------|------------------------------------|-----------------------|
|                                      |                            |                                     |                              |                                              |                                  |                                    | E 🖬 🖬                 |
| Μ                                    | C WORKF<br>AND CC<br>MONTG | ORCE DEVE<br>DNTINUING<br>OMERY COL | ELOPMENT<br>EDUCATIO<br>LEGE | N                                            |                                  | search for a cl<br>advanced search | ass GO >              |
| Welcome, D                           | affi LOGOUT                |                                     |                              |                                              |                                  | 21                                 | VIEW CART ( 0 )       |
| BROWSE                               | = 🕑                        | my dashboard                        | my profile                   | current registrations my transcript          | my transactions                  |                                    |                       |
| MENU                                 | $\mathbf{>}$               |                                     |                              |                                              |                                  |                                    |                       |
|                                      |                            | Current Electronic                  | Voucher Balance:             | \$0.00                                       |                                  |                                    |                       |
|                                      |                            | A/R Account Balance: \$0.00         |                              |                                              |                                  |                                    |                       |
|                                      |                            | Select                              | Transaction<br>Date          | Transaction Type (ID)                        | Payment Method                   | Payer                              | Transaction<br>Amount |
|                                      |                            | Action 👻                            | 08/11/21                     | Deferral to Accounts Receivable (35)         | Adjustment                       | Duck, Daffi (Student)              | (\$150.00)            |
|                                      |                            | Action +                            | 08/11/21                     | Registration (34)                            | Student Account                  | Duck, Daffi (Student)              | \$150.00              |
|                                      |                            | Action -                            | 07/14/21                     | Cancel registration (33)                     | Credit to Student Account        | Duck, Daffi (Student)              | (\$185.00)            |
|                                      |                            | Action -                            | 07/14/21                     | Reverse Payment from Account Receivable (32) | Credit card                      |                                    | \$185.00              |
|                                      |                            | Action 👻                            | 07/14/21                     | Payment from Account Receivable (31)         | Credit card                      | Duck, Daffi (Student)              | \$185.00              |
|                                      |                            | Action -                            | 06/22/21                     | Cancel registration (30)                     | Refund to credit card - terminal | Duck, Daffi (Student)              | (\$155.00)            |
|                                      |                            | Action -                            | 06/03/21                     | Transfer with refund (29)                    | Multiple                         | Duck, Daffi (Student)              | (\$40.00)             |
|                                      |                            | Action 👻                            | 06/03/21                     | Registration (28)                            | Credit card                      | Duck, Daffi (Student)              | \$195.00              |
|                                      |                            | Print View                          |                              | Registration (20)                            | Student Account                  | Duck, Daffi (Student)              | \$185.00              |
|                                      |                            |                                     |                              |                                              |                                  |                                    |                       |

 A sample of the receipt is showed below. It has listed the classes and payments you have made. If you registered for classes on different occasions, you might have to print more than one receipt.

|                                                             |                                                                | Transaction Rece                                             | ipt                   |             |               |           |  |
|-------------------------------------------------------------|----------------------------------------------------------------|--------------------------------------------------------------|-----------------------|-------------|---------------|-----------|--|
| Montge                                                      | omery College W                                                | orkforce Developm                                            | ent & Contir          | nuing E     | Education     |           |  |
|                                                             |                                                                | 51 Mannakee St, Rockville, MD                                | 20850                 |             |               |           |  |
|                                                             | Phon                                                           | e: 240-567-5188 Email: staging@                              | augusoft.net          |             |               |           |  |
| Transaction Date                                            | 06/03/2021                                                     |                                                              |                       |             |               |           |  |
| Transaction ID                                              | 28                                                             |                                                              |                       |             |               |           |  |
|                                                             |                                                                |                                                              |                       |             |               |           |  |
| Registration ID<br>Course/Class Number<br>Student Name (ID) | Class Name/Date                                                | (s)/Time/Item                                                |                       |             |               | Amount    |  |
| Registration ID: 19<br>YTH238 /4981<br>Duck. Daffi (10065)  | Traveling History: T<br>Weekly - Mon, Tue,<br>Hide Schedule De | The American Presidents<br>Wed, Thu, Fri 9:00 AM - 12:00 PM; | 4 sessions starting 7 | /5/2021, er | ding 7/9/2021 | 0.00.00   |  |
|                                                             | Schedule Information:                                          |                                                              |                       |             |               |           |  |
|                                                             | Skip dates:<br>(No class on 7/5/2021)                          |                                                              |                       |             |               |           |  |
|                                                             | Dates                                                          | Class Days                                                   | Times                 | Location    | Instructor(s) |           |  |
|                                                             | 7/5/2021-7/9/202                                               | 1 Weekly - Mon, Tue, Wed, Thu, Fr                            | 9:00 AM - 12:00 PM    |             | Jerome Price  |           |  |
|                                                             | Class Cost                                                     |                                                              |                       |             |               | \$220.00  |  |
|                                                             | MD Resident Disco                                              | unt                                                          |                       |             |               | (\$25.00) |  |
| Transaction Amount                                          |                                                                |                                                              |                       |             |               | \$195.00  |  |
| Payment Method                                              | Credit card Visa No                                            | o. x000000000000000000000000000000000000                     |                       |             |               | \$195.00  |  |